Institute of Art, Design + Technology Dún Laoghaire

## Go to www.iadt.ie and, on the left-hand side of the page, click on Quicklinks

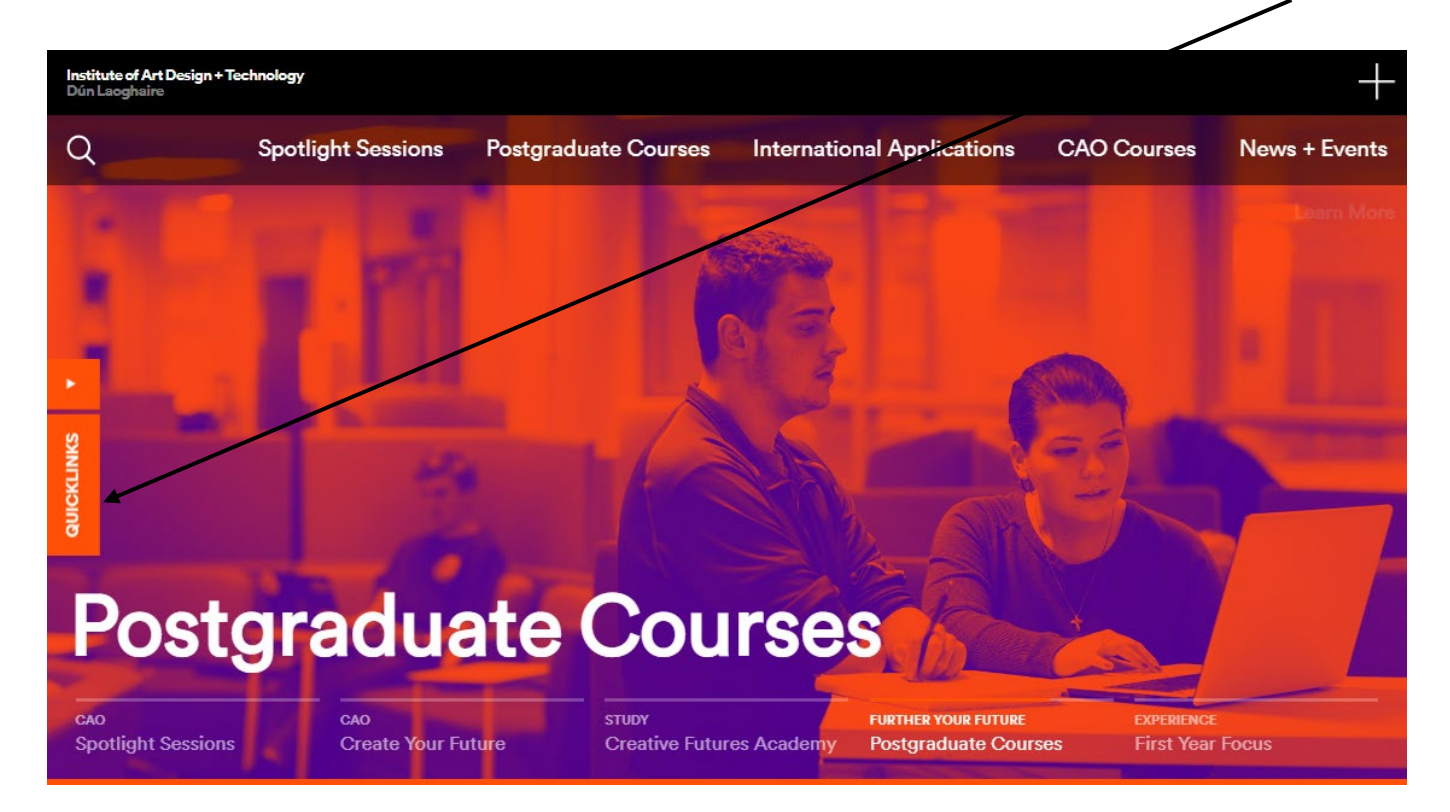

#### Choose Student Self Service

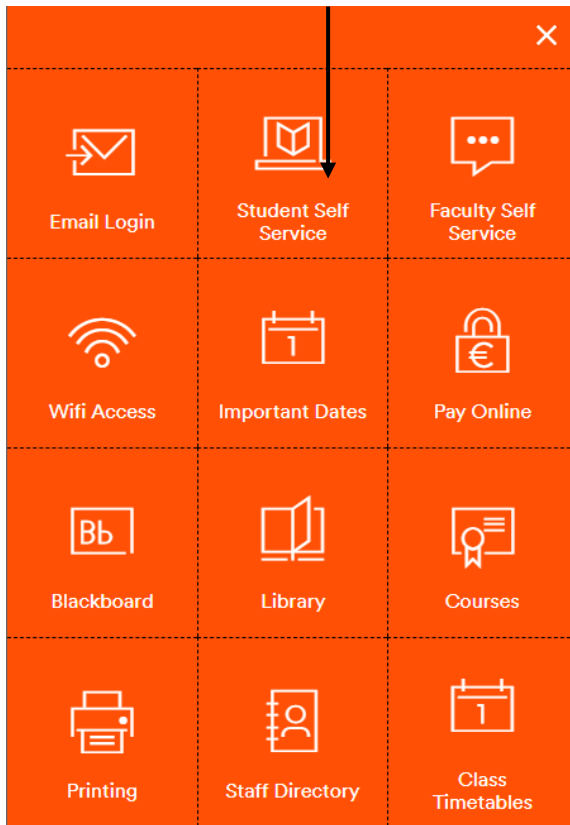

# You will then need to log in using your MS 365 log in details

You will see your student profile like this, with your name listed.

| Student Self Service                                                                                                    |
|----------------------------------------------------------------------------------------------------|
| Hello<br>Welcome to Student Self Service. You can navigate to the following pages:<br>• Pay Fees<br>• Student Profile<br>• Academic + Student Affairs Office<br>• Final Grades - Results<br>• Account Summary<br>• Account Detail for Terrr<br>• Account Information<br>• Online receipt<br>If you have any questions, please email the Helpdesk. |
| /                                                                                                    |

- Choose the link for Final Grades Results
- On the next page, input your year of study and your results will be available to you.

## Problems?

- If you have any issues with logging in, please contact ICT at <u>support@iadt.ie</u>
- If you have any queries on your grades, please discuss these with your
  Programme Team in the first instance or speak to your Faculty Admin.

# Appeals

If you wish to submit an appeal, please check out the up-to-date appeal dates and deadlines and access information and forms <u>here</u>